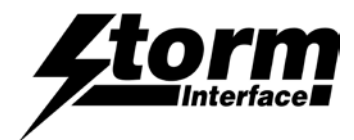

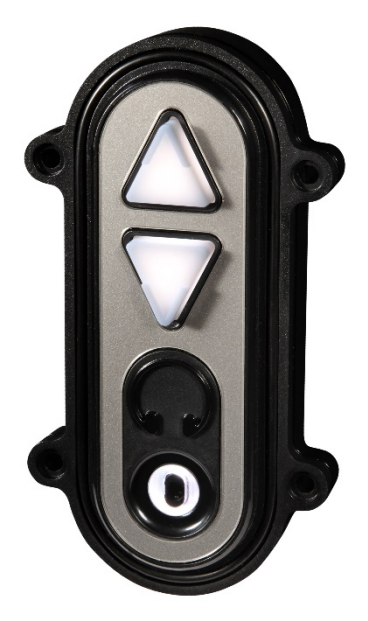

| Product Overview                                            | Page |
|-------------------------------------------------------------|------|
| Product Features, Part Numbers & Specifications, Code Table | 2    |
| USB Device Information                                      | 3    |
| Windows Utility                                             |      |
| Using the Utility                                           | 5    |
| Customising the USB Codes                                   |      |
| Controlling the AudioComm using the API                     | 12   |

**Change History** 

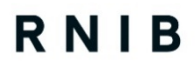

Tried and Tested

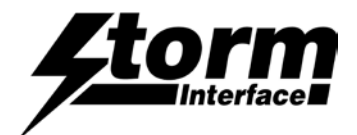

## **Product Features**

Audio Interface Module with an integrated sound processor. This accessible ADA compliant device provides for connection of a personal headset, handset or other sound reproduction devices; enabling users to hear audio content generated by the host system. The device features white, highly visible illuminated, tactile keys for sound volume control. An illuminated 3.5mm jack plug socket is easily located and identified by a raised tactile headset icon. Connection to the host system is via a Mini B USB socket with an integrated cable anchor. A suitable USB Mini B to USB A cable is sold separately

By use of the utility software, default illumination status and 'wake-up' behaviour can be selected. The USB codes can also be changed. Connection to the host is via a single USB cable.

Available in vertical or horizontal versions, with the following features :

- Volume up/down keys
- 3.5mm Illuminated Jack Socket
- Jack insert/removal detection USB code
- Raised Headphone symbol
- Mini USB socket for connection to host
- Reverse printed dark silver colour front label, also available with black colour label
- Designed for under panel install to a 1.2mm 2mm thick panel. CAD drawing available on request.

#### Order Codes

| AT02-43001 | AudioComm | Module  | USB  | (Vertical | Orientation)   | ) Silver Label   |  |
|------------|-----------|---------|------|-----------|----------------|------------------|--|
| AT02-430H1 | AudioComm | Module  | USB  | (Horizont | al Orientation | on) Silver Label |  |
| AT02-53001 | AudioComm | Module  | USB  | (Vertical | Orientation)   | ) Black Label    |  |
| AT02-530H1 | AudioComm | Module  | USB  | (Horizont | al Orientatio  | on) Black Label  |  |
| 4500-01    | USB CABLE | – ANGLI | ED M | INI-B TO  | B, 0.9M LC     | DNG              |  |

#### **USB** Interface

- HID keyboard
- Supports standard modifiers, i.e. Ctrl, Shift, Alt
- HID consumer controlled device
- Advanced audio device
- No special drivers required
- Audio Jack Insert / Removal sends USB code to host
- Factory set to Multimedia Volume Up / Down Keys (alternate code table)

| Function    | HID USB Codes       | Hex          |
|-------------|---------------------|--------------|
| Volume Up   | Multimedia Vol Up   | <0x01><0x02> |
| Volume Down | Multimedia Vol Down | <0x01><0x04> |
| Jack IN     | Keyboard F15        | 0x6A         |
| Jack OUT    | Keyboard F16        | 0x6B         |

#### Support

- Free Windows compatible utility for changing the USB Code Tables
- API for custom integration
- Remote Firmware update support

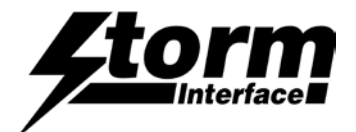

## **USB Device Information**

## USB HID

The USB interface comprises a USB HUB with keyboard device and audio device connected.

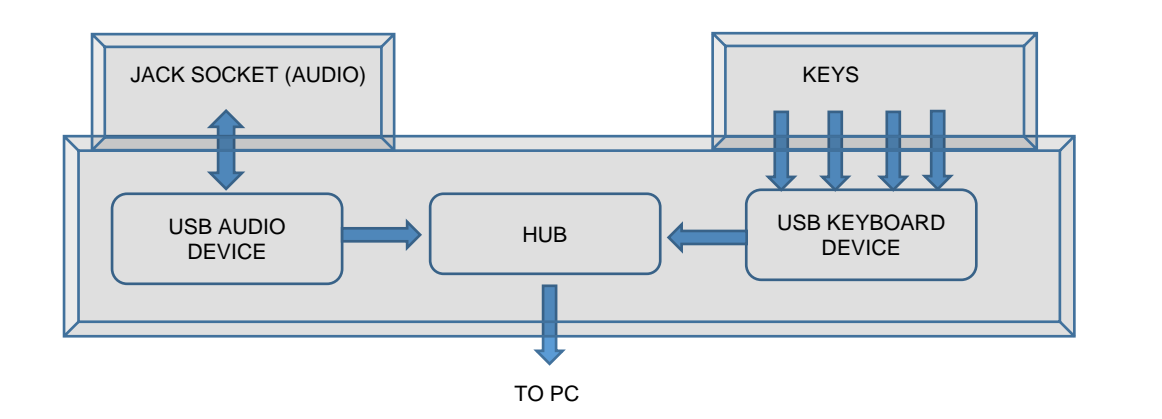

The following VID/PID combinations are used:

| For USB HUB: |              | For Standard Keyboard/Composite HID/<br>Consumer Controlled device |              | For USB Audio device |              |
|--------------|--------------|--------------------------------------------------------------------|--------------|----------------------|--------------|
| •            | VID – 0x0424 | •                                                                  | VID – 0x2047 | •                    | VID – 0x0D8C |
| •            | PID – 0x2512 | •                                                                  | PID – 0x0A3B | •                    | PID – 0x0170 |

This document will concentrate on the Standard Keyboard/Composite HID/Consumer Controlled device. This interface will enumerate as

- Standard HID Keyboard
- Composite HID-datapipe Interface
- HID Consumer Controlled device

One of the advantages of using this implementation is that no drivers are required.

The data-pipe interface is used to provide the host application to facilitate customisation of the product.

## **Supported Audio Jack Configurations**

The following jack configurations are supported.

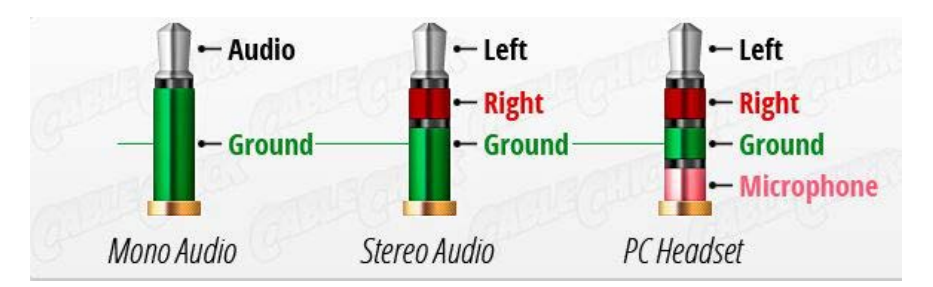

Notes: Application software should always ensure the same audio is present on both Left and Right Channels for correct mono operation. Headsets with microphones can be used. (microphone input is supported on this product)

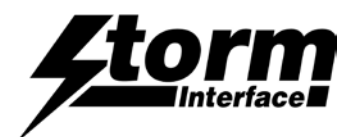

٦

#### **Device Manager**

When connected to a PC, the AudioComm module should be detected by the operating system and enumerated without drivers. Windows shows the following devices in the Device Manager:

| (Note that other audio devices will need to be disabled in Device Manager otherwise they will take priority.) | Audio-Comm<br>devices                 |
|----------------------------------------------------------------------------------------------------|---------------------------------------|
| 🗄 Device Manager — 🗆 🗙                                                                                        |                                       |
| File Action View Help                                                                                         | イフ                                    |
|                                                                                                    |                                       |
| ✓ ♣ MIS00217                                                                                                  |                                       |
| ✓ ↓ Audio inputs and outputs                                                                                  | i i i i i i i i i i i i i i i i i i i |
| Microphone (7- USB Advanced Audio Device)                                                                     |                                       |
| 👖 Speakers (7- USB Advanced Audio Device)                                                                     |                                       |
| 👖 Speakers / Headphones (Realtek High Definition Audio)                                                       | Microphone                            |
| > 💻 Computer                                                                                                  |                                       |
| > 🕳 Disk drives                                                                                               | Audio out                             |
| > 🔙 Display adapters                                                                                          |                                       |
| VD/CD-ROM drives                                                                                              |                                       |
| HL-DT-ST DVD+-RW GHB0N SCSI CdRom Device                                                                      |                                       |
| V 🛺 Human Interface Devices                                                                                   |                                       |
| HID-compliant consumer control device                                                                         | Volumo                                |
| HD-compliant consumer control device                                                                          | Volume                                |
| HD-compliant consumer control device                                                                          | Up/Down                               |
| HD-compliant system controller                                                                                |                                       |
| HD-compliant vendor-defined device                                                                            |                                       |
| M HD-compliant vendor-defined device                                                                          |                                       |
| M HD-compliant vendor-defined device                                                                          | Keyboard                              |
| M OSB Input Device                                                                                            |                                       |
| ISB Input Device                                                                                              |                                       |
| ISB Input Device                                                                                              |                                       |
| USB Input Device                                                                                              | USB Devices x                         |
| Will USB Input Device                                                                                         | 4                                     |
| USB Input Device                                                                                              |                                       |
| 🗸 🔤 Keyboards                                                                                                 |                                       |
| 📖 HID Keyboard Device                                                                                         |                                       |
| III HID Keyboard Device                                                                                       | HID Kevboard                          |
| > 🕕 Mice and other pointing devices                                                                           |                                       |
| > 🛄 Monitors                                                                                                  |                                       |
| > 🖵 Network adapters                                                                                          |                                       |
| > 📮 Ports (COM & LPT)                                                                                         |                                       |
| > 🚍 Print queues                                                                                              |                                       |
| > 🖻 Printers                                                                                                  |                                       |
| > Processors                                                                                                  |                                       |
| Software devices                                                                                              |                                       |
| ✓ ↓ Sound, video and game controllers ↓ Restack High Definition Audio                                         |                                       |
| ISB Advanced Audio Device                                                                                     | Audio                                 |
| Storage controller                                                                                            |                                       |
| Statem devices                                                                                                |                                       |
| V 🗓 Universal Serial Bus controllers                                                                          |                                       |
| 🗒 Generic USB Hub                                                                                             |                                       |
| Generic USB Hub                                                                                               | Нир                                   |
| 🖗 Generic USB Hub                                                                                             |                                       |
| 🏺 Generic USB Hub                                                                                             |                                       |
| Intel(R) 8 Series/C220 Series USB Enhanced Host Controller #1 - 8C26                                          |                                       |
| Intel(R) 8 Series/C220 Series USB Enhanced Host Controller #2 - 8C2D                                          |                                       |
| Intel(R) USB 3.0 eXtensible Host Controller - 1.0 (Microsoft)                                                 |                                       |
| USB Composite Device                                                                                          |                                       |
| USB Composite Device                                                                                          |                                       |
| UNB Composite Device                                                                                          |                                       |

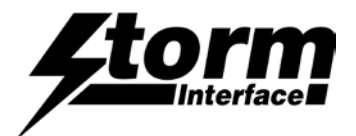

## Code Tables

The available USB code tables are shown below.

The product ships with the alternate code table loaded (so that up / down are multimedia volume control keys)

|          | DEFAULT CODE TABLE |     | ALTERNATE CODE TABLE |                     | CUST<br>CODE | OMISED<br>TABLE           |
|----------|--------------------|-----|----------------------|---------------------|--------------|---------------------------|
| Function | Hex                | USB | Hex                  | USB                 |              |                           |
| Uo       | 0x68               | F13 | <0x01><0x02>         | Multimedia Vol Up   | Up Arrow     | Set initially to the      |
| Down     | 0x69               | F14 | <0x01><0x04>         | Multimedia Vol Down | Down Arrow   | factory default<br>values |
| Jack IN  | 0x6A               | F15 | 0x6A                 | F15                 | F15          | Valueo                    |
| Jack OUT | 0x6B               | F16 | 0x6B                 | F16                 | F16          |                           |

## Using the Windows Utility to change USB Codes

If any other keypad utility software is installed (e.g EZ-Key Utility) then you should un-install that before you start.

## System Requirements

The utility requires .NET framework to be installed on the PC and will communicate over the same USB connection but via the HID-HID data pipe channel, no special drivers are required.

## Compatability

| Windows 10    | $\checkmark$                       |
|---------------|------------------------------------|
| Windows 8     | $\checkmark$                       |
| Windows 7     | $\checkmark$                       |
| Windows Vista | $\checkmark$                       |
| Windows XP    | Only if you install .NET framework |

The utility can be used to configure the product to

- Select Code Table
- LED brightness (0 to 9)
- Test
- Create customised keypad table
- Reset to factory default
- Update Firmware

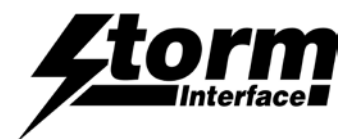

## Installing the Configuration Utility

To install the Configuration Utility doubleclick on the downloaded .exe file and the Setup Wizard will launch

| Select the folder where you would like this installed                                              | 🖞 StormAudioNavUtility                                                                                                    |
|----------------------------------------------------------------------------------------------------|----------------------------------------------------------------------------------------------------|
|                                                                                                    | Select Installation Folder                                                                                                    |
|                                                                                                    | The installer will install StormAudioNavUtility to the following folder.<br>To install in this folder, click "Next". To install to a different folder, enter it below<br>or click "Browse".<br><u>Folder:</u><br>[C:\Program Files (x86)\Storm Interface\StormAudioNav<br>Disk Cost |
| Choose you would like to install for all users of this pc<br>(everyone) or just yourself (just me) | Install Stom Audio Nav Utility for yourself, or for anyone who uses this computer: <ul> <li>Everyone</li> <li>Just me</li> </ul>                                                                                                    |
| Click Next to start the installation                                                               | Cancel CBack Next>                                                                                                    |
| On complete a shortcut will be installed on your desktop.                                          |                                                                                                    |

Double-click this to start the Utility and the following screen will appear. If an Audio Comm is connected it will be detected automatically and the details displayed. The available functions are described in detail on the following pages

|                              | St | orm AudioCom Configurat | ion Utility                                            |                                   |                                                  |               |
|------------------------------|----|-------------------------|--------------------------------------------------------|-----------------------------------|--------------------------------------------------|---------------|
| Check for connected Devices. | F  | ile Help                | Storm Auc                                              | dioCom Configurat                 | tion Utility                                     | Device status |
|                              |    | Scan For<br>Device      | Device Connected<br>Code Table Loaded<br>Serial Number | AudioCom<br>Alternate<br>18032282 | Firmware Version : V2.0<br>Jack Status : Jack IN |               |
| Change brightness _          |    | Volume LED Bright       | tness - 6 🗸                                            | JACK LED Brightness - 6 🗸         |                                                  | Test device   |
| Select code table            | L  | Alternate               | ~                                                      | <u>g</u>                          | Test AudioCom                                    |               |
| Customise codes              | 1  | Customise Cod           | le Table                                               | Reset From<br>Configuration File  | Save Changes                                     |               |
| Update the firmware          |    |                         |                                                        |                                   |                                                  |               |
|                              | Ť  | Update Audi<br>Firmwar  | oCom<br>re                                             | Reset To Factory<br>Default       | Exit                                             |               |
|                              |    |                         |                                                        |                                   |                                                  |               |

The content of this communication and/or document, including but not limited to images, specifications, designs, concepts and information is confidential and is not to be used for any purpose or disclosed to a third party without the express and written consent of Keymat Technology Ltd., Copyright 2018. All rights reserved.

AudioComm Technical Manual - Using the Windows Utility Rev 1.0

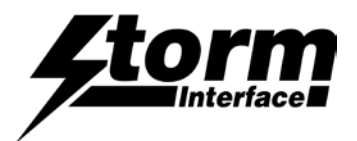

## Select Code Table

The user can select from three tables:

|          | DEFAULT C | ODE TABLE  | ALTERNATE CODE TABLE |                     | CUST<br>CODI | OMISED<br>E TABLE      |
|----------|-----------|------------|----------------------|---------------------|--------------|------------------------|
| Function | Hex       | USB        | Hex                  | USB                 |              |                        |
| Uo       | 0x52      | Up Arrow   | <0x01><0x02>         | Multimedia Vol Up   | Up Arrow     | Set initially to the   |
| Down     | 0x51      | Down Arrow | <0x01><0x04>         | Multimedia Vol Down | Down Arrow   | tactory default values |
| Jack IN  | 0x6A      | F15        | 0x6A                 | F15                 | F15          | Valueo                 |
| Jack OUT | 0x6B      | F16        | 0x6B                 | F16                 | F16          |                        |

Once a table has been selected then the keypad will hold that configuration unless it is disconnected.

Once the keypad has been disconnected that configuration will be lost unless you save the configuration in memory by clicking on "Save Changes"

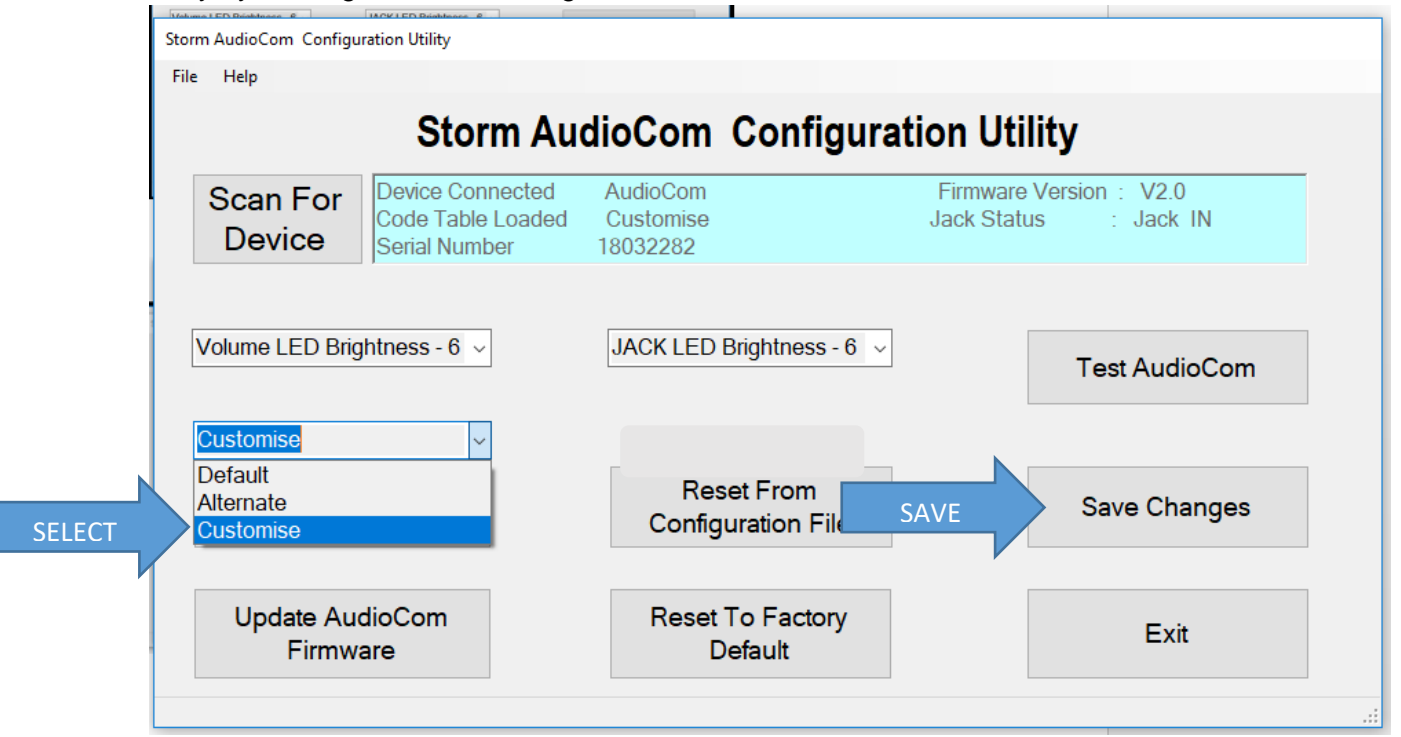

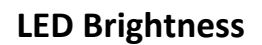

This will set the brightness of the LEDs. The selection is from 0 to 9.

| Storm AudioCom Con | figuration Utility                                       |                                                                                      |                                                    |
|--------------------|----------------------------------------------------------|--------------------------------------------------------------------------------------|----------------------------------------------------|
| File Help          |                                                          |                                                                                      |                                                    |
|                    | Storm Au                                                 | dioCom Cont                                                                          | figuration Utility                                 |
| Scan Fo<br>Device  | r Device Connected<br>Code Table Loaded<br>Serial Number | AudioCom<br>Customise<br>18032282                                                    | Firmware Version : V2.0<br>Jack Status : Jack IN   |
| Volume LED I       | Brightness - 6   ~                                       | JACK LED Brightnes<br>JACK LED Brightnes<br>JACK LED Brightnes<br>JACK LED Brightnes | ss - 6 v<br>ss - 5 ^<br>ss - 6<br>ss - 6<br>ss - 7 |
| T stomise          | Code Table                                               | JACK LED Brightnes<br>JACK LED Brightnes<br>Configuration                            | ss - 9 v<br>File Save Changes                      |
|                    |                                                          |                                                                                      |                                                    |
| Update /           | AudioCom                                                 | Reset To Fact                                                                        | tory Exit                                          |

## Test

This will test all the functions

- LEDs will flash
- LED brightness will cycle

## Test Audio

- Plug in headphones
- Listen to Audio
- Press Record , Start.
   speak into microphone –
   you will see the progress bar

Test Keys, Jack In.Out

- Press Up and Down keys
   Vol Up / Down will confirm
- Remove / Insert headphones
   Jack In / Out will confirm

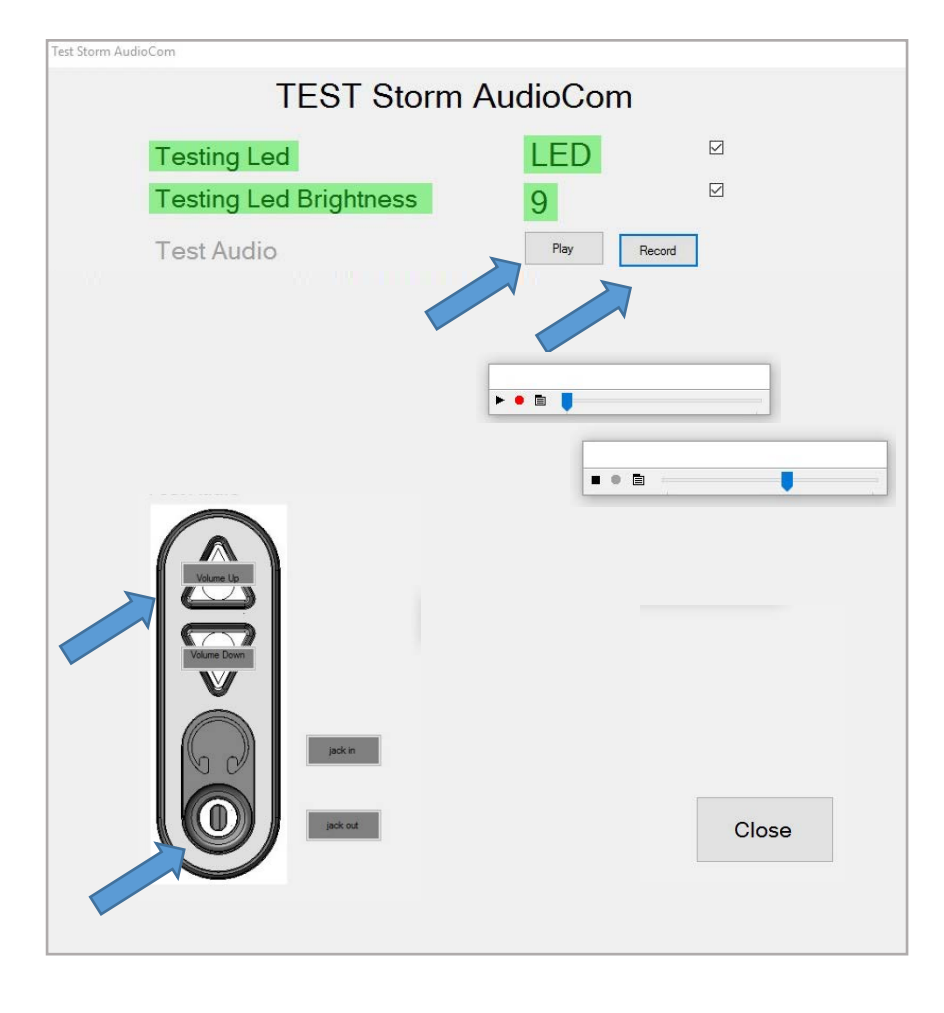

## Press close when finished.

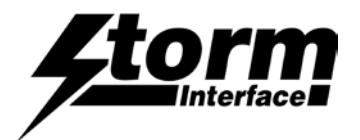

| Customise Code Table |        | Storm AudioCom Configu            | ration Utility                                         |                                   |                                                  |
|----------------------|--------|-----------------------------------|--------------------------------------------------------|-----------------------------------|--------------------------------------------------|
|                      |        | гие пер                           | Storm Au                                               | dioCom Config                     | guration Utility                                 |
|                      |        | Scan For<br>Device                | Device Connected<br>Code Table Loaded<br>Serial Number | AudioCom<br>Customise<br>18032282 | Firmware Version : V2.0<br>Jack Status : Jack IN |
|                      |        | Volume LED Brig                   | htness - 6 🗸                                           | JACK LED Brightness               | - 6 v                                            |
|                      | SELECT | Default<br>Alternate<br>Customise |                                                        | Reset From<br>Configuration Fil   | le Save Changes                                  |
|                      |        | Update Aud<br>Firmwa              | dioCom<br>are                                          | Reset To Factor<br>Default        | y Exit                                           |

Select the Customise table, and then click on

Customise Code Table

Note that Multimedia Control Codes (Vol Up / Down) are not available in Customised Table.

The following will be displayed when "Customise code" is clicked.

The current customised code table will be displayed from memory on the keypad.

Attached to each key is another button ("NONE"), this shows the modifier for each key.

To customize a key, click on the key and Key Code combo box will appear, with "Select Code"

Now press on the down arrow on the combo box: This will display all the codes that can be selected.

These codes are the ones defined by USB.org.

Once code is selected, the code will be displayed on the selected button.

| AudioCom Layout                                                                                                    |                                                                                                    |
|----------------------------------------------------------------------------------------------------|----------------------------------------------------------------------------------------------------|
| Customise AudioCom<br>(USB Codes in H                                                                                                    | Code Table<br>ex)                                                                                                    |
| Tore                                                                                                    | Reset                                                                                                    |
| Jack IN Or6A                                                                                                    | Apply                                                                                                    |
| AudioCom Layout                                                                                                    |                                                                                                    |
| Customise AudioCom<br>(USB Codes in H                                                                                                    | n Code Table<br>Hex)                                                                                                    |
| Received and the second second s | Statusticols         ↓           0x30         F2           0x30         F4           0x35         F4           0x41         F8           0x42         F9           0x43         F10           0x44         F11           0x45         F12           0x46         F11           0x46         F12           0x46         Pause           0x49         Inset           0x49         Inset           0x44         F0ause           0x47         Scrollock           0x48         Feause           0x49         Inset           0x44         Feause           0x45         F12           0x46         Pause           0x47         Scrollock           0x46         Pause           0x47         Scrollock           0x46         Feadow           0x47         Scrollock           0x46         Find           0x47         Scrollock           0x47         Scrollock           0x47         Scrollock           0x51         LeftArrow           0x52         UpAr |
|                                                                                                    | 0x54 KeypadSlash<br>0x55 KeypadAsterisk<br>0x56 KeypadMinus<br>0x57 KeypadPlus                                                                                                    |

In this example I have selected "e" and code is represented by 0x08 and button colour will change to Aqua.

The content of this communication and/or document, including but not limited to images, specifications, designs, concepts and information is confidential and is not to be used for any purpose or disclosed to a third party without the express and written consent of Keymat Technology Ltd., Copyright 2018. All rights reserved.

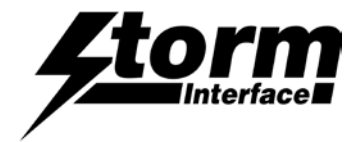

Press the "Apply" button and the code will be sent to the AUDIOCOMM.

When you press key "Down" on keypad, "e" will be sent to the relevant application.

| AudioCom      | Layout   |                                         |                                                                                                    |
|---------------|----------|-----------------------------------------|----------------------------------------------------------------------------------------------------|
| n             | Cust     | omise AudioCom Co<br>(USB Codes in Hex) | de Table                                                                                              |
| F<br>ic<br>.E | Nore     |                                         | Modifier<br>Let Ori<br>Let Ori<br>Let At<br>Let Gui<br>Right Chi<br>Right Shift<br>Right Gui<br>Reset |
| ni<br>at      |          | None<br>Jack IN 0x6A                    | Apply                                                                                                 |
|               | Y        | None<br>Jack OUT 0x6B                   | Close                                                                                                 |
| AudioCom      | Layout   | r ro                                    |                                                                                                    |
| n             | Cust     | omise AudioCom Co<br>(USB Codes in Hex) | de Table                                                                                              |
| TE E          | Let Stat |                                         |                                                                                                    |
| ie            | None     |                                         | Reset                                                                                                 |
| ni<br>ai      |          | None<br>Jack IN 0x6A                    | Apply                                                                                                 |

If you did not want the current setting then click on "Reset" then all buttons will revert to original coding and then click on "apply" to send this coding to Audiocomm keypad.

"Close" will exit the customize form and return back to main screen.

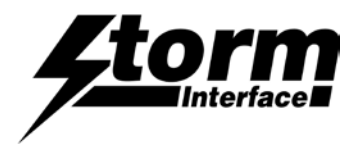

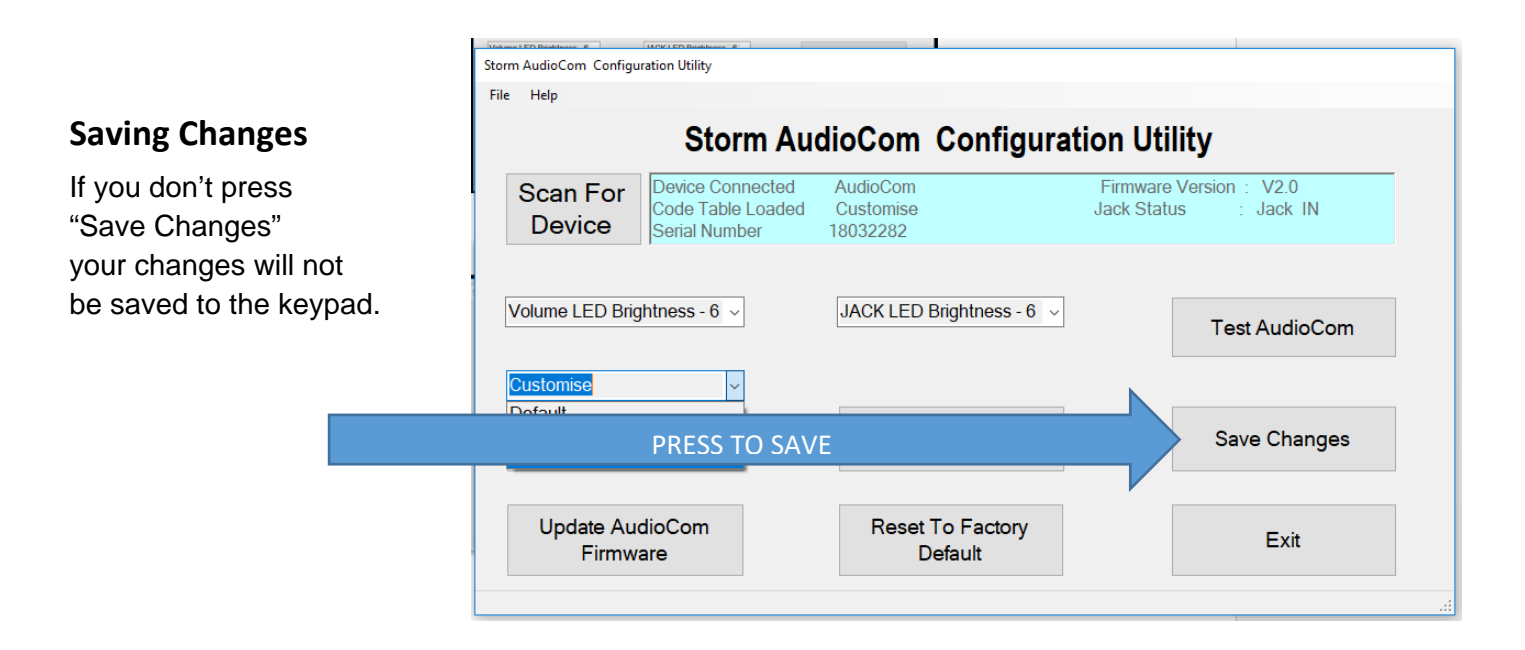

## **Factory Default**

Clicking on "Factory Default" will reset the keypad to the default code table Code Table – Default LED brightness – 9

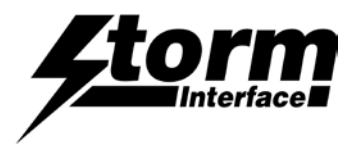

## API for controlling the AudioComm from the Host Computer

This section provides details on how the AudioComm<sup>™</sup> can be controlled from a host that has USB capabilities.

The API incorporating this command set is downloadable from <u>www.storm-interface.com</u>.

## **Device Communications and Message Format**

The AudioComm uses the ASCII/binary Message format described below. Every message that is sent from a host should be acknowledged with the control byte ACK (0x06). A retransmission should be initiated if an NAK (0x15) is received or if no acknowledge is received at all.

## Message Formats

| A | Alpha character, 'A'-'Z' and 'a' - 'z'               |
|---|------------------------------------------------------|
| С | Control character one byte in length.                |
| Η | Hexadecimal characters, '0'-'9', 'A'-'F'             |
| N | Numeric character, '0'-'9'                           |
| S | Special characters, entire character set 0x00 - 0xFF |

## **ASCII Message Format**

|   | Message Field | Туре | Length | Description                                                                                                    |
|---|---------------|------|--------|----------------------------------------------------------------------------------------------------|
| 1 | STX           | С    | 1      | Control character Start of Text = 0x02                                                                                                    |
| 2 | Message Id    | Н    | 2      | Defines the type of message and format of the data field                                                                                        |
| 3 | Data Length   | Н    | 2      | Hexadecimal value represented in ASCII defines the<br>number of bytes in the data field. '00' to 'FF'. Maximum<br>data field size is 256 bytes. |
| 4 | Data Field    | S    | var    | In binary format                                                                                                    |
| 5 | ЕТХ           | С    | 1      | Control character ETX = 0x03                                                                                                    |
| 6 | LRC           | С    | 1      | Longitudinal Redundancy Check Digit, calculated on all previous data including STX                                                              |

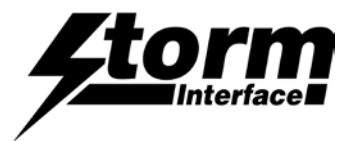

## Controlling the AudioComm from the Host Computer

## Message Definitions and Error Codes

Here is a general table describing the message lds, more detailed descriptions for each message ld follows. When a message is one way only, the Message ld. is the same for both the message and response.

| ID. | Message                     | Description                                                                                           |
|-----|-----------------------------|----------------------------------------------------------------------------------------------------|
| 01  | Device Status<br>Request    | Host to AUDIOCOM keypad – Output the firmware version and all currently selected parameters           |
| 02  | LED Brightness              | Host to AUDIOCOM keypad – adjust led brightness. (default: 6)                                         |
| 03  | Reserved                    |                                                                                                    |
| 04  | Reserved                    |                                                                                                    |
| 05  | Load New code<br>table      | Host to AUDIOCOM keypad – Load new code table                                                         |
| 06  | Reserved                    |                                                                                                    |
| 07  | Keypad Table                | Host to AUDIOCOM keypad – Select layout table 0 – Default Table 1 –<br>Alternate Table 2 – Customised |
| 80  | Reserved                    |                                                                                                    |
| 09  | Write to default            | Host to AUDIOCOM – AudioCom writes configuration data from ram to flash.                              |
| 10  | Reset to factory<br>default | Host to AUDIOCOM – Reset device back to factory default                                               |
| 11  | Reserved                    |                                                                                                    |
| 12  | Load Firmware               | Host to AUDIOCOM – Sets the AudioCom to detect the device loader for firmware loading                 |
| 13  | Reserved                    |                                                                                                    |
| 14  | Set serial Number           | Host To AUDIOCOM – Sets the Serial Number (only used for factory)                                     |
| 15  | Get Jack Status             | Host To AUDIOCOM – Gets the status of Jack                                                            |
|     |                             |                                                                                                    |

## Error Code

Every response message contains one of the following error codes:

| 00 | No error                          |
|----|-----------------------------------|
| 01 | Command not recognized            |
| 02 | Command not support at this stage |
| 03 | Parameter not supported           |
| 04 | Hardware fault                    |

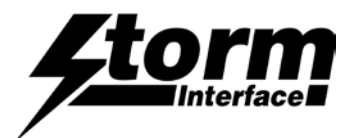

#### Controlling the Keypad from the Host Computer

## List of Messages

(Structure of Messages from Host to AudioComm is on the following pages)

| ID | Name                     | Description                                                      |  |
|----|--------------------------|------------------------------------------------------------------|--|
| 01 | Device Status Request    | Output the firmware version & selected parameters                |  |
| 02 | LED Brightness           | Adjust volume key led brightness.                                |  |
| 03 | Reserved for future use  |                                                                  |  |
| 04 | Reserved for future use  |                                                                  |  |
| 05 | Load New code table      | Load new code table                                              |  |
| 06 | Reserved for future use  |                                                                  |  |
| 07 | Keypad Table             | Select layout code table                                         |  |
| 08 | Reserved                 |                                                                  |  |
| 09 | Write to default         | AudioCom writes configuration data from ram to flash             |  |
| 10 | Reset to factory default | Reset device back to factory default                             |  |
| 11 | Reserved for future use  |                                                                  |  |
| 12 | Load Firmware            | Sets the AudioCom to detect the device loader for firmware loadi |  |
| 13 | Reserved for future use  |                                                                  |  |
| 14 | Set Serial number        | Sets the serial number of device, only used for factory          |  |

15 Get jack status Retrieves the status of the Jack

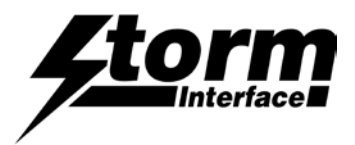

# Device Status (01)

Host sends this message to request the status of the AUDIOCOM keypad

## AUDIOCOM Status Response

Secure device sends this message to Host in response to the Device Status message.

|    | Data Field                   | Туре | Length | Description                                                                                                    |  |  |
|----|------------------------------|------|--------|----------------------------------------------------------------------------------------------------|--|--|
| ec | Error Code                   | SH   | 2      |                                                                                                    |  |  |
| Lb | Volume Key LED<br>Brightness | SN   | 1      | Value (0 – 9)                                                                                                    |  |  |
| JI | Jack led brightness          | SN   | 1      | Value (0 – 9)                                                                                                    |  |  |
| Li | Reserved_1                   | SN   | 1      | Reserved_1                                                                                                    |  |  |
| Lo | Reserved_2                   | SN   | 1      | Reserved_2                                                                                                    |  |  |
| Di | Reserved_3                   | SN   | 1      | Reserved_3                                                                                                    |  |  |
| Do | Reserved_4                   | SN   | 1      | Reserved_4                                                                                                    |  |  |
| Js | Jack status                  | SN   | 1      | Retrieves the status of Jack: 0 – Jack out, 1- Jack In                                                                                                    |  |  |
| Kt | Keypad Table                 | SN   | 1      | 0 – Default Table<br>1 – Alternate Table<br>2 – Customised Table                                                                                                    |  |  |
| Kc | Keycode                      | SH   | 8      | Customised keycode for each key                                                                                                    |  |  |
| fw | Firmware Version             | ANS  | 20     | Left justified, if Firmware Version is less than 20 then just<br>add enough spaces after the Firmware Version until this<br>field is completed, for instance, "123456" becomes:<br>"123456 " |  |  |

## Host sends this message to request information from the AUDIOCOM

| Host Device |   | AUDIOCOM                                  |
|-------------|---|-------------------------------------------|
| [01]        |   | [01][ec][ b[Rs][Li][Lo][Do][Di][8*kc][fw] |
|             | 7 |                                           |

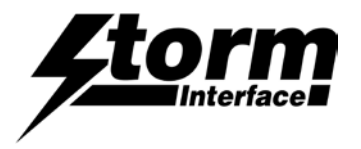

# LED Brightness Command (02)

Host sends this message to control brightness of LEDs

|   | Data Field     | Туре | Length | Description                      |  |
|---|----------------|------|--------|----------------------------------|--|
| 1 | Select LED     | SN   | 1      | 0 – Volume key led, 1 – Jack Led |  |
| 2 | LED brightness | SN   | 1      | 0-9                              |  |

## LED Brightness Command Response

|    | Data Field | Туре | Length | Description |
|----|------------|------|--------|-------------|
| ec | Error Code | Н    | 2      |             |

| Host Device | AUDIOCOM |
|-------------|----------|
| [02][lb]    |          |
|             | [02][ec] |

Note: LED brightness of 0 value indicates LEDs are off

LED brightness of 9 value indicates full brightness

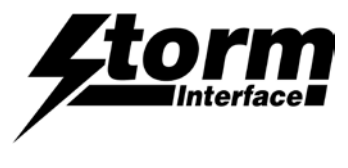

reserved (03)

AudioComm Using the API

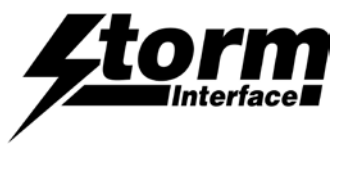

Reserved (04)

AudioComm Using the API

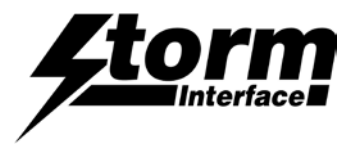

# Load New Key Code Table Command (05)

## Host sends this message to Load New Code Table

|   | Data Field          | Туре | Length | Description     |
|---|---------------------|------|--------|-----------------|
| 1 | Load New Code Table | SH   | 8      | Key Code Table: |

### Load New Table Command & Response

|    | Data Field | Туре | Length | Description |
|----|------------|------|--------|-------------|
| ec | Error Code | н    | 2      |             |

| Host Device            | AudioCom |
|------------------------|----------|
| [05][lt][8 scan codes] |          |
|                        | [05][ec] |

Note: Length is always 8,

Format of table is as follows:

<modifier for key 1><code for Key 1><modifier for key 2><Code for Key 2>.....etc

The code table is specified in the user manual together with the modifier code. For example to program the following for 4 way :

Key 1 – A

Key 2 – a

Key 3 – 9

Key 4 - !

<0xE1><0x04><0x00><0x04><0x00><0x26><0xE5><0x1E>

Note: 8 bytes must be sent, for unused key code pad the values with 0x00.

Note: For shift modifiers there is a left and right modifiers value defined. So we can use 0xE1 – Left Shift and 0xE5 – Right shift. Similarly there is left and right Alt

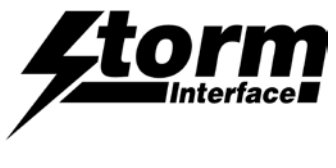

Reserved (06)

AudioComm Using the API

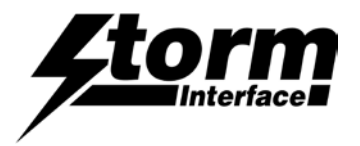

# Keypad Table Command (07)

Host sends this message to set code table to be used.

|   | Data Field | Туре | Length | Description                                                      |  |
|---|------------|------|--------|------------------------------------------------------------------|--|
| 1 | Code Table | SN   | 1      | 0 – Default Table<br>1 – Alternate Table<br>2 – Customised Table |  |

## Keypad Command & Response

|    | Data Field | Туре | Length | Description |
|----|------------|------|--------|-------------|
| ec | Error Code | н    | 2      |             |

| Host Device | AudioCom |
|-------------|----------|
| [07][bp]    |          |
|             | [07][ec] |

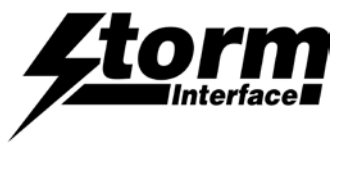

Reserved (08)

AudioComm Using the API

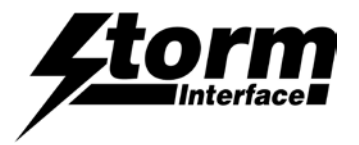

# Write Config Data To Flash command (09)

Host sends this command to request the AUDIOCOM to write the configuration data from RAM to FLASH.

This command has no data associated with it.

## **RAM to FLASH Command & Response**

|    | Data Field | Туре | Length | Description |
|----|------------|------|--------|-------------|
| ec | Error Code | Н    | 2      |             |

| Host Device | AUDIOCOM-VOIP |
|-------------|---------------|
| [09]        | [09][ec]      |

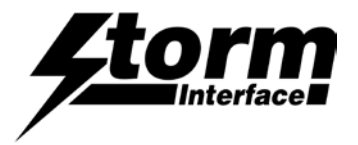

# Reset To Factory Default command (10)

Host sends this command to request the AUDIOCOM to reset parameters back to factory default.

This command has no data associated with it.

## Reset To Factory Default Command & Response

|    | Data Field | Туре | Length | Description |
|----|------------|------|--------|-------------|
| ec | Error Code | Н    | 2      |             |

| Host Device | AUDIOCOM |  |
|-------------|----------|--|
| [10]        | [10][ec] |  |

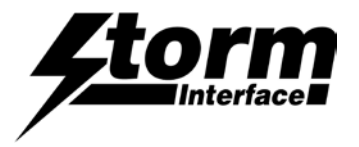

# Enable BSL Command (12)

Host sends this command to request the AUDIOCOM to start downloader

## Enable BSL Command & Response

|    | Data Field | Туре | Length | Description |
|----|------------|------|--------|-------------|
| ec | Error Code | н    | 2      |             |

| Host Device | AUDIOCOM |
|-------------|----------|
| [12]        | [12][ec] |

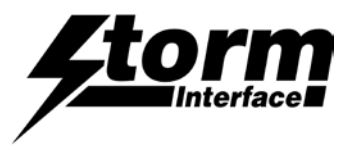

Reserved (13)

AudioComm Using the API

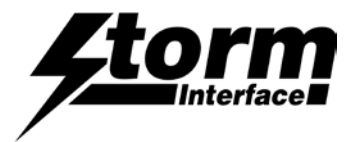

# JACK Status (15)

Host sends this command to request the AUDIOCOM to retrieve jack status

## Jack Status Command & Response

|    | Data Field | Туре | Length | Description |
|----|------------|------|--------|-------------|
| ec | Error Code | н    | 2      |             |

| Host Device | AUDIOCOM |
|-------------|----------|
| [15]        |          |
|             | [12][JS] |

JS – Jack Status Jack IN – 1 Jack Out - 0

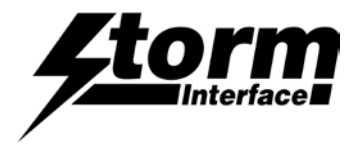

## **Change History**

| Tech Manual | Date      | Version | Details       |
|-------------|-----------|---------|---------------|
|             | 14 Nov 18 | 1.0     | First Release |

| Configuration Utility | Date      | Version | Details        |
|-----------------------|-----------|---------|----------------|
|                       | 14 Nov 18 | 1.0     | First Release  |
|                       |           |         |                |
|                       |           |         |                |
|                       |           |         |                |
| Product Firmware      | Date      | Version | <u>Details</u> |
|                       | 1 Nov 18  | ATv02   | First Release  |
|                       |           |         |                |
|                       |           |         |                |

| API | Date     | <u>Version</u> | Details       |
|-----|----------|----------------|---------------|
|     | 5 Apr 19 | 1.0            | First Release |